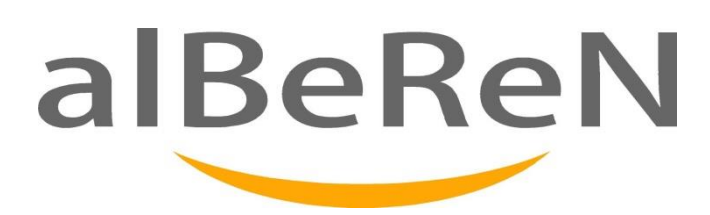

# iTAKSİ M12 TAXIMETER USER GUIDE

This document provides information to assist in the users. Alberen Electronics Limited reserve the right to change the specification of its products without notice. If any further information is required, please contact your local dealer!

Issue 1. April 2015

Page No

# CONTENTS

| 1.  | VIEW   |                                              | 3  |
|-----|--------|----------------------------------------------|----|
|     | 1.1.   | FRONT VIEW                                   | 3  |
|     | 1.2.   | REAR VIEW                                    | 3  |
| 2.  | CABLE  | 5                                            | 4  |
|     | 2.1.   | POWER CABLE                                  | 4  |
|     | 2.2.   | POWER CABLE WITH SEAT SENSOR                 | 4  |
|     | 2.3.   | PRINTER CABLE                                | 4  |
| 3.  | KEY FU | NCTIONS                                      | 5  |
| 4.  | SOME   | SCREEN EXPRESSIONS WHILE THE TAXIMETER IS ON | 5  |
| 5.  | CHARA  | CTER TABLE                                   | 5  |
| 6.  | OPENI  | NG THE TAXIMETER                             | 6  |
|     | 6.1.   | OPENING THE TAXIMETER AS ADMIN               | 6  |
| 7.  | DISPLA | Y TIME AND DATE                              | 7  |
| 8.  | DISPLA | Y SPEED                                      | 8  |
| 9.  | OPENI  | NG AND SELECTING THE TARIFF                  | 8  |
|     | 9.1.   | TARIFF STRUCTURE                             | 9  |
|     | 9.2.   | ENTERING EXTRA FEE                           | 11 |
| 10. | CLOSIN | IG THE TARIFF                                | 11 |
| 11. | ENTER  | ING MENU                                     | 12 |
|     | 11.1.  | MENU TABLE                                   | 12 |
| 12. | CLOSIN | IG THE TAXIMETER                             | 14 |
| 13. | SEAT S | ENSOR CONNECTION                             | 14 |
| 14. | PRINT  | R CONNECTION                                 | 14 |
| 15. | ROOF   | AMP CONNECTION                               | 15 |

2

#### 1. VIEW

#### 1.1. FRONT VIEW

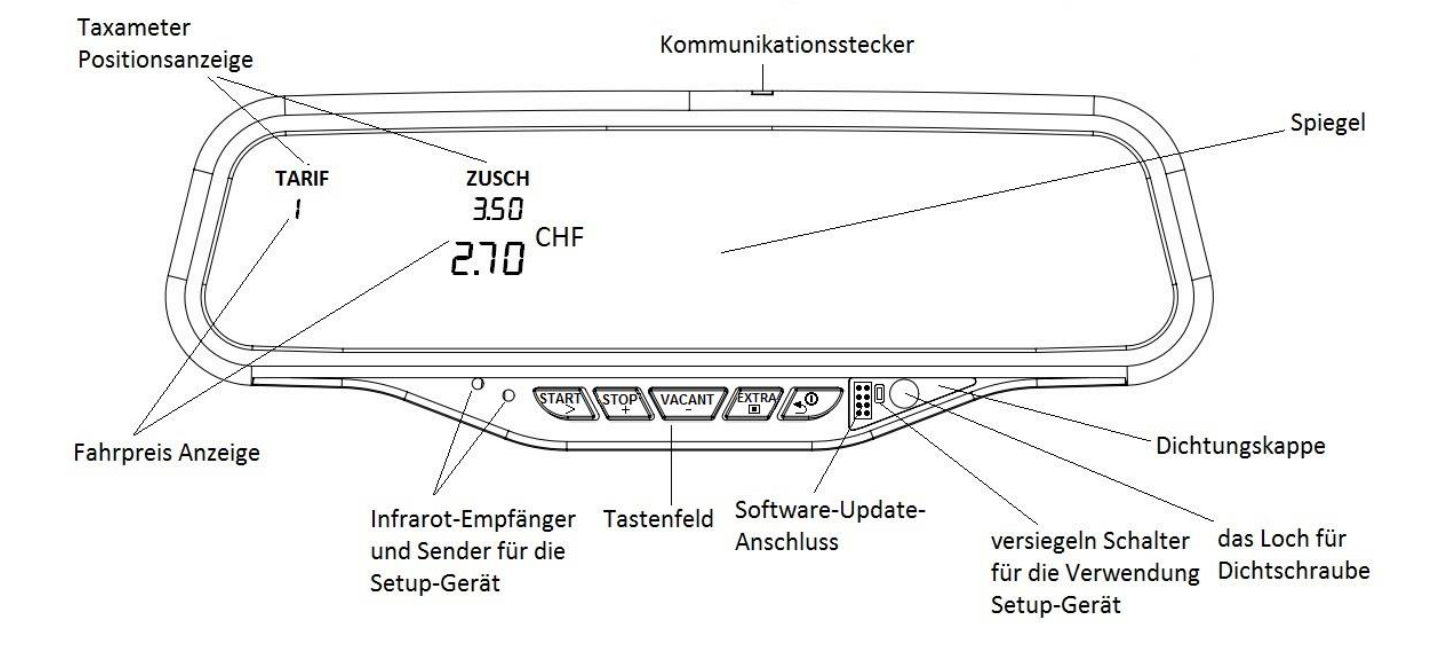

#### 1.2. REAR VIEW

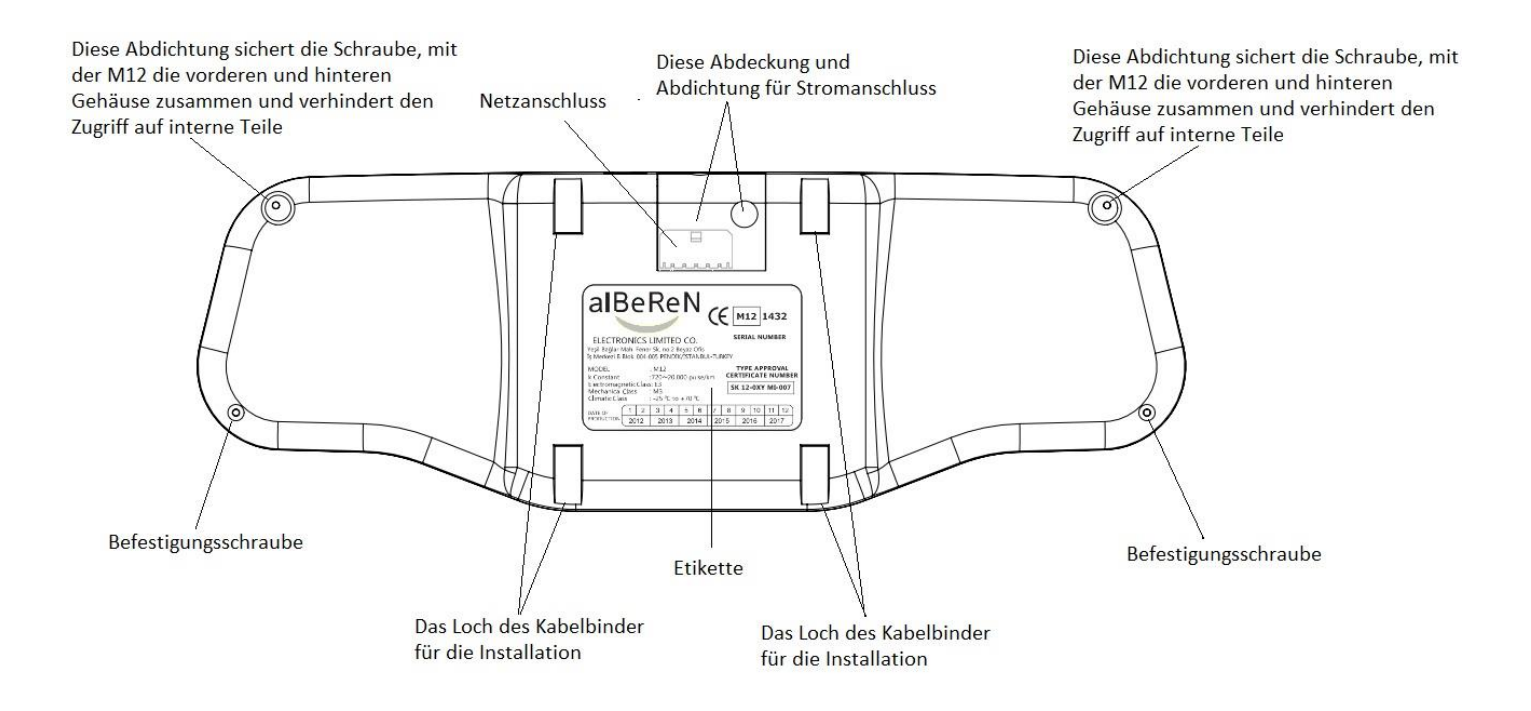

## 2. CABLES

#### 2.1. POWER CABLE

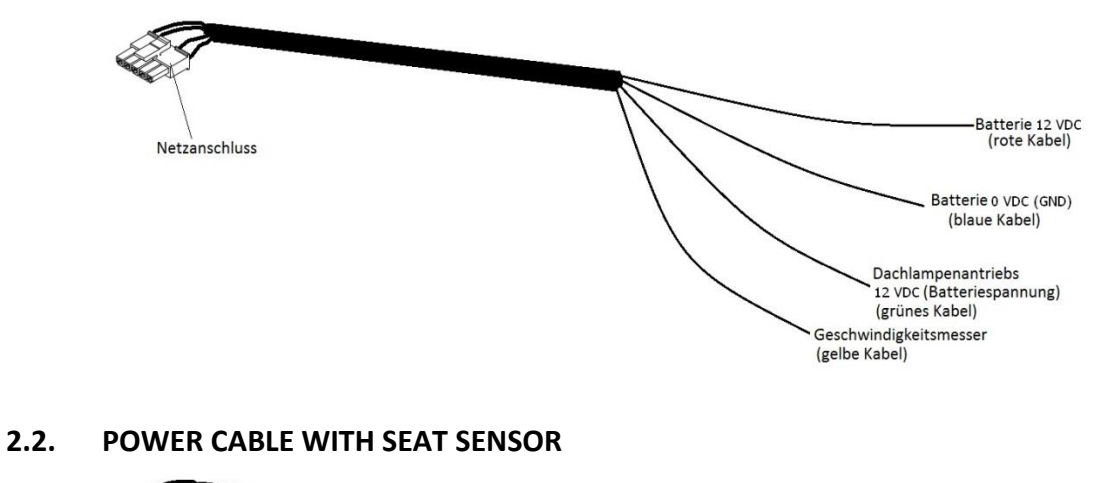

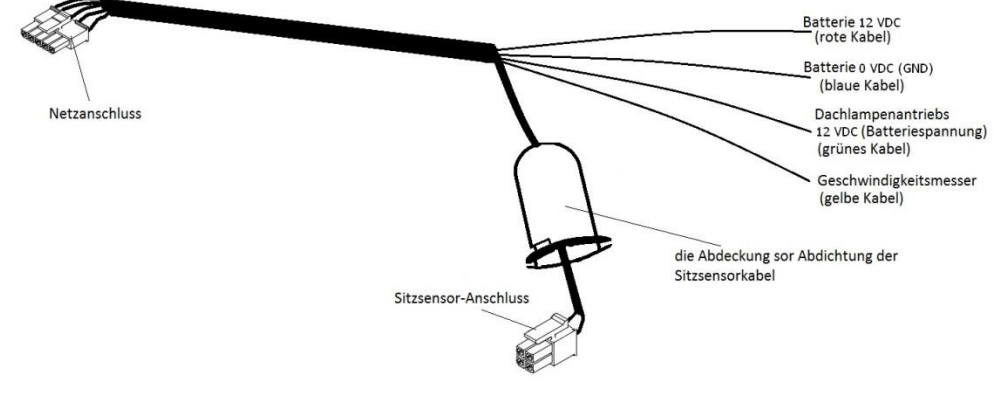

#### 2.3. PRINTER CABLE

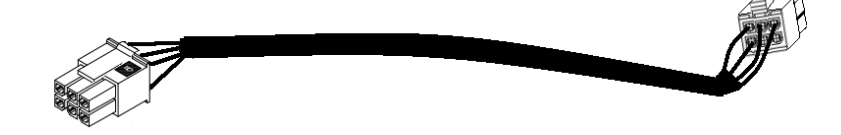

## **3. KEY FUNCTIONS**

| Keys      | In mode "FOR HIRE"                           | In mode "HIRED"             | While browsing<br>in the menu           | While changing<br>parameters |
|-----------|----------------------------------------------|-----------------------------|-----------------------------------------|------------------------------|
| START     | Starts the tariff                            | Select different<br>tariff  | Starts the tariff                       | Scroll digit                 |
| STOP<br>+ | Show time and date in three different format | Stop the tariff             | Change to the<br>next menu<br>parameter | Increment digit              |
|           | Show last fare, meter counting, speed        | Pass to mode<br>"FOR HIRE"  | Change to the<br>previous<br>parameter  | Decrement digit              |
| EXTRA     | Enter menu                                   | Increment extra<br>fee      | Pass to sub menu                        | Confirm the changes          |
| Ð         | Cancel time, date, or speed showing          | Cancel extra fee<br>entered | Pass to the top<br>menu                 |                              |

## 4. SOME SCREEN EXPRESSIONS WHILE THE TAXIMETER IS ON

| ENGLISH      | EXPLANATION                                  |
|--------------|----------------------------------------------|
| FOR HIRE     |                                              |
| HIRED 1,2,3, | HIRED Mode                                   |
| STOPPED      | Payment-Fare position (Total Fare)           |
| EXTRA        | while there are extra fare in the top screen |

## 5. CHARACTER TABLE

| Space | Space |
|-------|-------|
| 0     | 0     |
| 1     | 1     |
| 2     | 2     |
| 3     | 3     |
| 4     | ч     |
| 5     | 5     |
| 6     | 6     |
| 7     | ٦     |
| 8     | 8     |
| 9     | 9     |

| ? (Ö) | 10 |
|-------|----|
| @ (Ü) | ני |
| А     | A  |
| В     | Ь  |
| С     | Ľ  |
| D     | Ъ  |
| E     | Ε  |
| F     | F  |
| G     | 9  |
| Н     | Ь  |
|       | 1  |

| J | J |
|---|---|
| К | R |
| L | L |
| Μ | ñ |
| Ν | п |
| 0 | ٥ |
| Р | Ρ |
| Q | 9 |
| R | r |
| S | 5 |
| Т | F |

F

| U | IJ  |
|---|-----|
| V | ы   |
| W | L I |
| Х | Н   |
| Y | Ч   |
| Z | 2   |

## 6. OPENING THE TAXIMETER

While the taximeter is turned off (there is no text on the screen);

If it is pressed to any key of the taximeter, driver selection menu is shown in upper screen. Also shift number is shown in lower screen. When each taximeter is closed and opened, shift number is incremented.

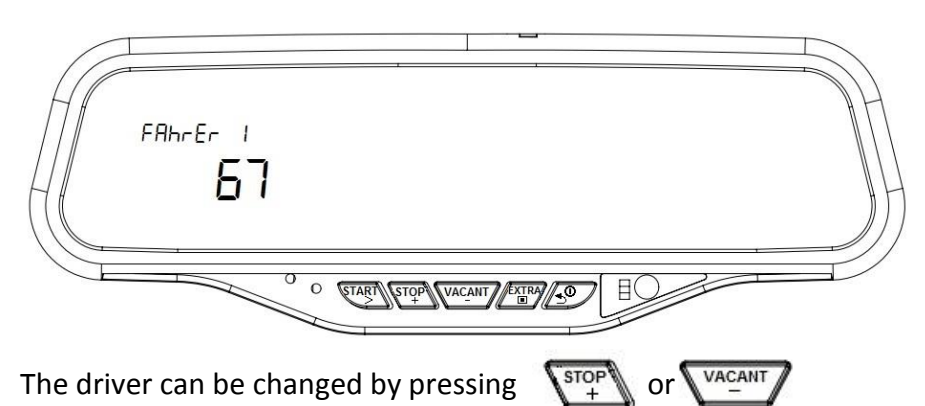

There are 3 different users (drivers) in the taximeter. 4. User is admin. Separate records for every 3 drivers are saved. Fourth user-admin can see all records.

Later, if any password is entered for the drivers, the password menu is shown in the screen after pressed **EXTRA** button.

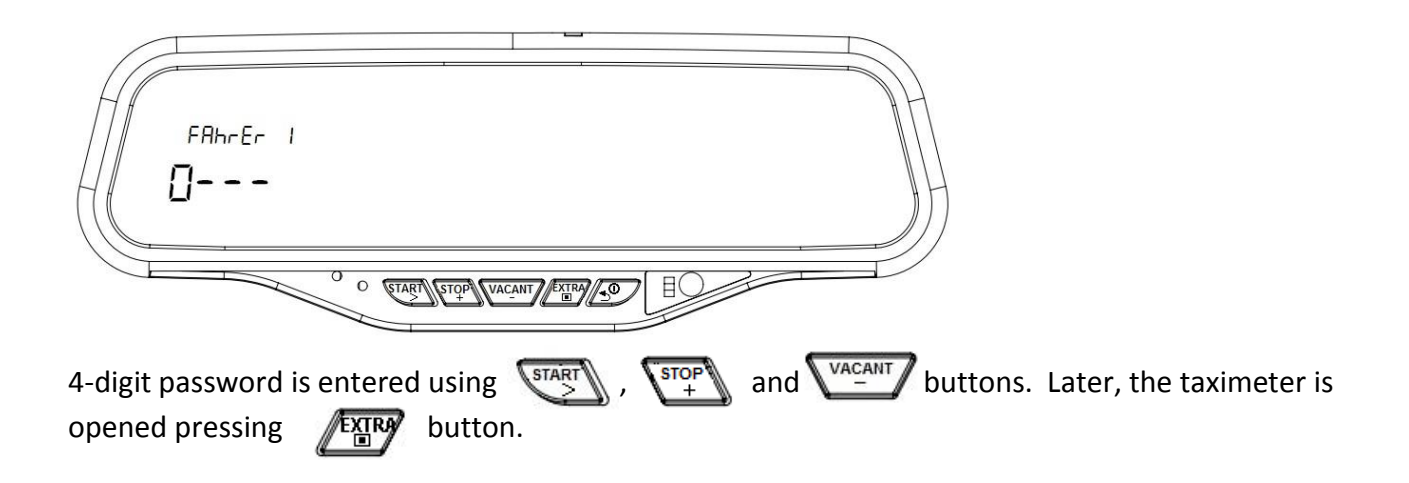

#### 6.1. OPENING THE TAXIMETER AS ADMIN

Fourth user of the taximeter is admin. When taximeter is opened as admin, the tariff is not opened.

It can be seen all revenue records of the 3 different drivers by admin. This records can be printed by admin. Also they can be erased by admin.

Drivers and admin passwords can be changed by admin.

## 7. DISPLAY SHIFT NUMBER

In FOR HIRE position when pressed solution, taximeter shows shift number. When each taximeter is closed and opened, shift number is incremented.

## 8. DISPLAY TIME AND DATE

There are three formats for showing time-date in the taxi meter:

When  $\underbrace{\text{stop}}_{+}$  button is pressed once in the "FOR HIRE position, time is shown in the upper screen as at the below.

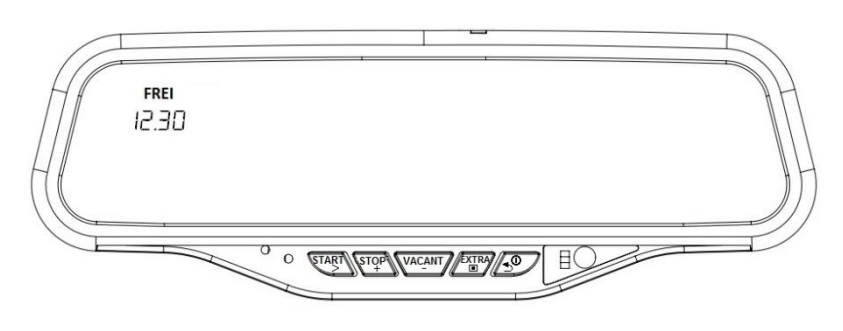

When  $\left\{ \begin{array}{c} \text{stop} \\ + \end{array} \right\}$  button is pressed a second time.

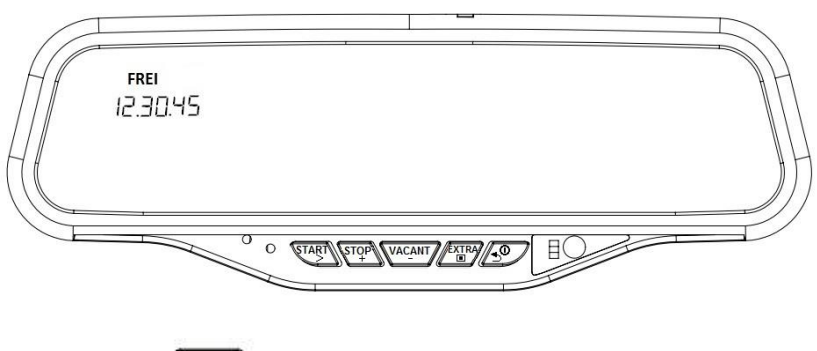

Lastly, when  $\left\{ \begin{array}{c} \text{stop} \\ + \end{array} \right\}$  button is pressed a third time.

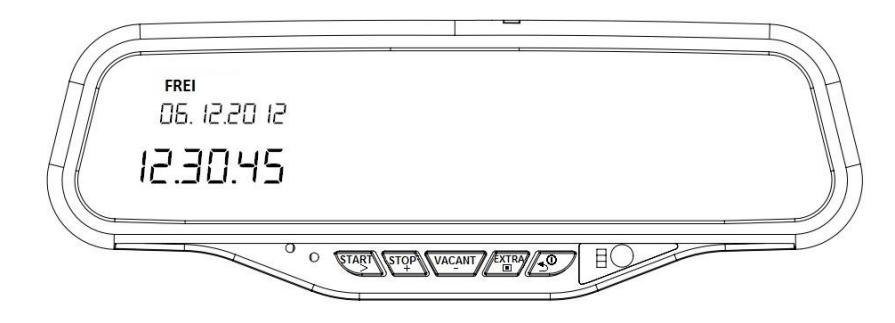

If the taximeter doesn't receive speed signal, the time-date information remains in the screen for 60 seconds.

## 9. DISPLAY LAST FARE, METER MEASUREMENT AND SPEED

When VACANT button is pressed firstly in the "FOR HIRE position, fare of the last trip is shown in the sub screen as at the below.

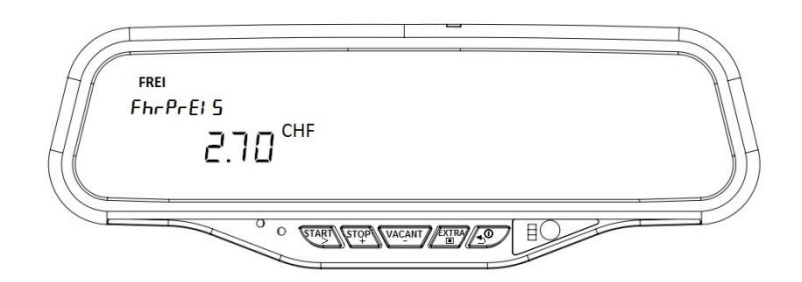

Press again VACANT button, meter measurement is shown in the screen as at the below. When vehicle moved, counter starts to count in meters.

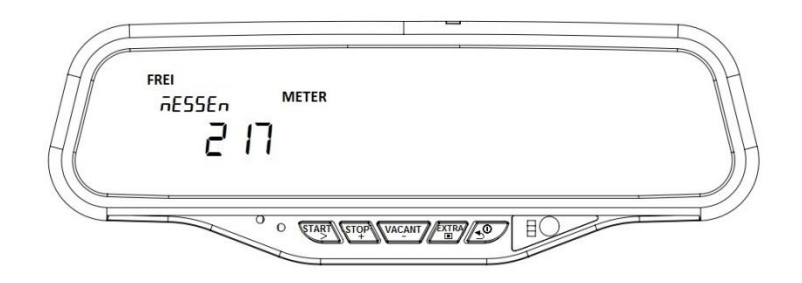

Press again  $\sqrt{\frac{VACANT}{-}}$  button, speed of the vehicle is shown in the screen as at the below.

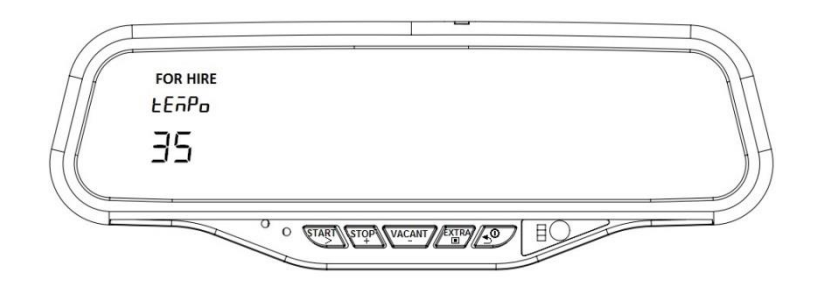

If the taximeter doesn't receive speed signal, the speed remains in the screen for 60 seconds

## **10. OPENING AND SELECTING THE TARIFF**

When it is pressed to **START** button first time in the "FOR HIRE" position, the Tariff 1 is opened from the initial charge of Tariff 1 and the taximeter starts to calculate time and distance.

**Alberen Electronics** 

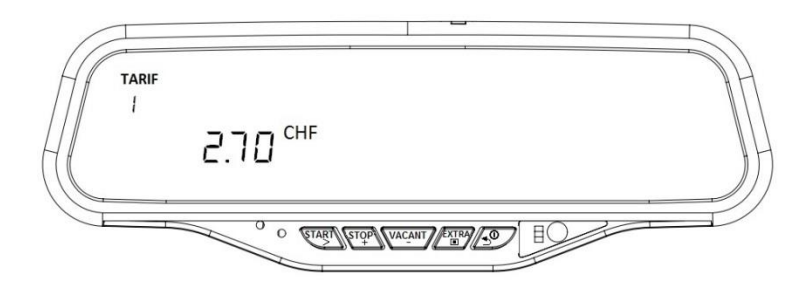

While the tariff is open, the tariff can be changed between loaded tariffs in 50 meters distance.

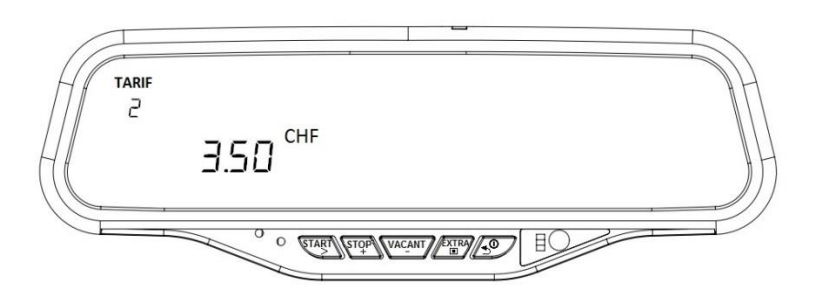

#### **10.1. TARIFF STRUCTURE**

More than 30 tariffs can be loaded to M12 Mirror Taximeter. Also the automatic change of tariffs can be triggered by the distance, duration and fare. You can see the tariff data at the table below.

## M12 Taximeter tariff information

The period of validity loaded tariff depends tariff type. All detailed tariff information can be shown on print out. Only information of the active tariffs can be shown on the taximeter screen at that moment. There are three types of the tariffs: Normal (N), Daily (D), Weekly (W) The tariffs can be set according to specific date range periodically for every year: (HN), (HD), (HW) Tariffs can be set according to specific date range: (SN), (SD), (SW)

Date-time formats of tariff validity duration are shown at the table

| Tariff date-   | Date-time formats | Explanation                                  |  |  |
|----------------|-------------------|----------------------------------------------|--|--|
| time types     |                   |                                              |  |  |
| Normal (N)     | ALL YEAR          | All Year, All Time                           |  |  |
|                | ALL TIME          |                                              |  |  |
| Daily (D)      | ALL YEAR          | All Year, Specific time interval             |  |  |
|                | HH:MM-HH:MM       |                                              |  |  |
| Weekly (W)     | ALL YEAR          | All Year, Specific time of the week days     |  |  |
|                | MON HH:MM-HH:MM   |                                              |  |  |
|                | TUE HH:MM-HH:MM   |                                              |  |  |
|                | WED HH:MM-HH:MM   |                                              |  |  |
|                |                   |                                              |  |  |
| Holiday Normal | START DD/MM HH:MM | Specific Date Interval for every year, start |  |  |
| (HN)           | END DD/MM HH:MM   | time of first day and end time of last day   |  |  |

9

| Holiday Daily (HD)                                                            | DATE  | DD/MM-DD/MM         | Specific Date Interval for every year,          |  |  |
|-------------------------------------------------------------------------------|-------|---------------------|-------------------------------------------------|--|--|
|                                                                               | TIME  | HH:MM-HH:MM         | Specific time interval                          |  |  |
| Holiday Weekly                                                                | DATE  | DD/MM-DD/MM         | Specific Date Interval for every year,          |  |  |
| (HW)                                                                          | MON   | HH:MM-HH:MM         | Specific time of the week days                  |  |  |
|                                                                               | TUE   | HH:MM-HH:MM         |                                                 |  |  |
|                                                                               | WED   | HH:MM-HH:MM         |                                                 |  |  |
|                                                                               |       |                     |                                                 |  |  |
| Specific Normal                                                               | START | DD/MM/YY HH:MM      | Specific Date Interval, start time of first day |  |  |
| (SN)                                                                          | END   | DD/MM/YY HH:MM      | and end time of last day                        |  |  |
| Specific Daily (SD)                                                           | DATE  | DD/MM/YY - DD/MM/YY | Specific Date Interval, Specific time interval  |  |  |
|                                                                               | TIME  | HH:MM-HH:MM         |                                                 |  |  |
| Specific Weekly                                                               | DATE  | DD/MM/YY - DD/MM/YY | Specific Date Interval, , Specific time of the  |  |  |
| (SW)                                                                          | MON   | HH:MM-HH:MM         | week days                                       |  |  |
|                                                                               | TUE   | HH:MM-HH:MM         |                                                 |  |  |
|                                                                               | WED   | HH:MM-HH:MM         |                                                 |  |  |
|                                                                               |       |                     |                                                 |  |  |
| HH: Hour Hour, MM: Minute Minute, MM: Month Month, DD: Day Day, YY: Year Year |       |                     |                                                 |  |  |

If the "start time" bigger than "end time" in the daily and weekly tariffs, it's mean: 00:00 to End Time and Start Time to 23:59

| Tariff Parameters            | Tariff 1 | Tariff 2 | Tariff 3 |   | Tariff 40 |
|------------------------------|----------|----------|----------|---|-----------|
| Init Charge (cent)           |          |          |          |   |           |
| Init Distance (meter/10)     |          |          |          |   |           |
| Init Duration (second/16)    |          |          |          |   |           |
| Unit distance(meter/100)     |          |          |          |   |           |
| Unit time (second/64)        |          |          |          |   |           |
| Unit distance fare (cent/10) |          |          |          |   |           |
| Unit time fare (cent/10)     |          |          |          |   |           |
| Unit extra fare (cent/10)    |          |          |          |   |           |
|                              |          | •        | •        | * | •         |

# Tariffs which changed automatically as depends distance of the journey

|                                                            | Tariff 1 | Tariff 2 | Tariff 3 | <br>Tariff 16 |
|------------------------------------------------------------|----------|----------|----------|---------------|
| Limit distance (meter)                                     |          |          |          |               |
| Unit distance or unit distance fare (meter/100 or cent/10) |          |          |          |               |
| Unit time or unit time fare<br>(meter/64 or cent/10)       |          |          |          |               |
|                                                            |          |          |          |               |

## Tariffs which changed automatically as depends <u>duration</u> of the journey

|                        | Tariff 1 | Tariff 2 | Tariff 3 | <br>Tariff 8 |
|------------------------|----------|----------|----------|--------------|
| Limit duration(second) |          |          |          |              |

| Unit distance or unit distance fare(meter/100 or cent/10) |  |  |  |
|-----------------------------------------------------------|--|--|--|
| Unit time or unit time fare (second/64 or cent/10)        |  |  |  |

## Tariffs which changed automatically as depends <u>fare amount</u> in the journey

|                                                           | Tariff 1 | Tariff 2 | Tariff 3 | <br>Tariff 8 |
|-----------------------------------------------------------|----------|----------|----------|--------------|
| Limit fare amount(cent/10)                                |          |          |          |              |
| Unit distance or unit distance fare(meter/100 or cent/10) |          |          |          |              |
| Unit time or unit time fare (second/64 or cent/10)        |          |          |          |              |

## Tariffs which changed automatically as depends <u>speed exceeding</u> in the journey

|                                                           | Tariff 1 | Tariff 2 | Tariff 3 | <br>Tariff 8 |
|-----------------------------------------------------------|----------|----------|----------|--------------|
| Limit Speed (km/h)                                        |          |          |          |              |
| Sub Limit of the speed exceeding duration (Second)        |          |          |          |              |
| Unit distance or unit distance fare(meter/100 or cent/10) |          |          |          |              |
| Unit time or unit time fare (second/64 or cent/10)        |          |          |          |              |

#### **10.2. ENTERING EXTRA FEE**

While the tariff is open, the extra fee is entered to upper screen by pressing extra button repeatedly.

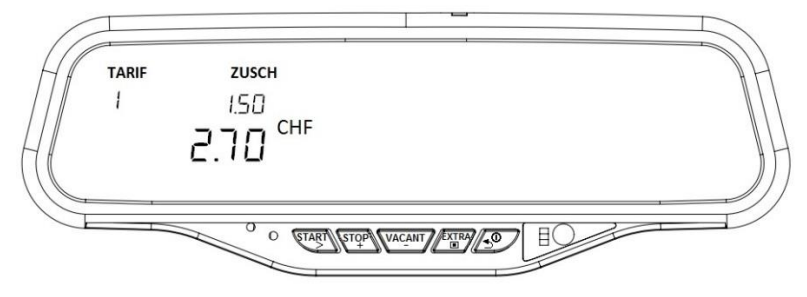

When it is pressed to extra button, extra fee is increased up to unit extra fee which loaded to the taximeter.

11

## **11.CLOSING THE TARIFF**

After the tariff is opened;

If 50 meters are not passed or if the fare has not increase, the tariff can be canceled by pressing vacant button.

Otherwise, it should be pressed  $500^{+}$  button firstly to close the tariff. So, total fare is shown sub screen as shown below.

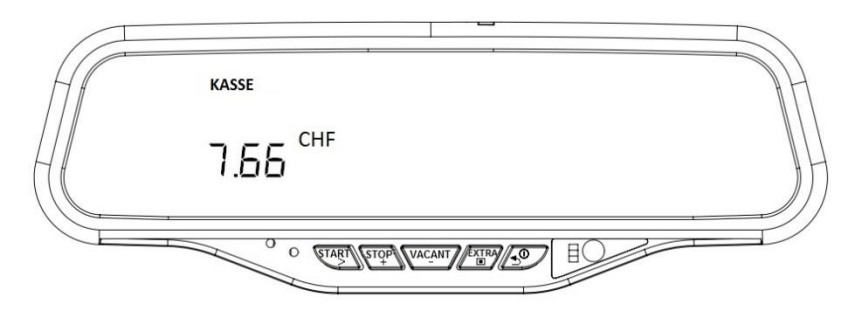

If a printer is connected to the taximeter, it can be selected" **Print** " by pressing button again as shown below.

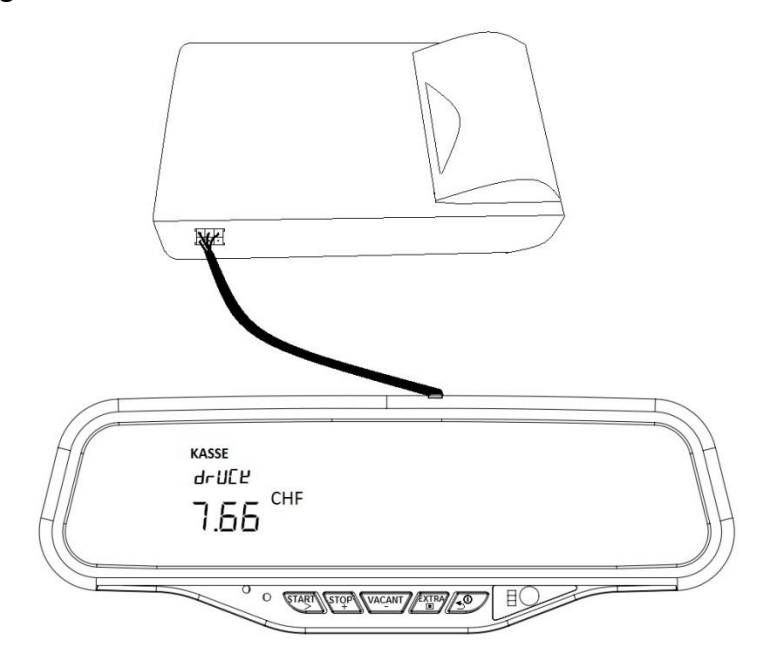

After selected "PrI nL" or "LoLAL", pressed Vacant button. If 10 seconds have passed after button pressed, the taximeter will pass to the "FOR HIRE" position. Otherwise, taximeter waits for 10 seconds in the "FARE" position. If selected PrI nL, the printer prints a receipt.

## **12.ENTERING MENU**

It can be reached to the menu by pressing button in the "FOR HIRE" position. All information (as counters, setting parameters, etc) are shown in menu. Structure of the menu is shown in menu table at the below.

#### 12.1. MENU TABLE

| MAIN MENU          | 1.SUB MENU                  | 2.SUB MENU                          | 3.SUB MENU                                           | 4.SUB MENU               |
|--------------------|-----------------------------|-------------------------------------|------------------------------------------------------|--------------------------|
| bErl [ht           | FAhrEr   Driver 1           | Lot Lin Total distance (km)         | If the taximeter is open                             | ed as Driver 1,          |
| Revenues           |                             | <b>bE52</b> En Hired distance (km)  | Driver 2 or Driver 3; pa                             | ssing 1.SUB MENU         |
|                    |                             | Rn2 FhrE Custom number              | (DRIVER 1, DRIVER , DR                               | IVER 3 menu),            |
|                    |                             | 2USCHLA9 Total Extra Fare           | HIRED DIST menul of                                  | JB MENU (TOT DIST,       |
|                    |                             | UFSAL2 Total Fare                   | Counters can be printe                               | d if a printer           |
|                    |                             | drUCE Print the info                | connected.                                           |                          |
|                    |                             | FAhr LEn Driver Password            | <b>EEnn ALE</b> Old password                         | HEnn nEU New<br>password |
|                    |                             | If the taximeter has opened as a    | dministrator or entered                              | to the menu with         |
|                    |                             | REMOTE CONTROL DEVICE, it is r      | not asked old password.                              | Also in this case,       |
|                    | FAbrEr 7 Driver 3           | print out of the counters is printe | ed for 3 drivers separate                            | ly                       |
|                    | Administrator               | EBbc HEn Driver Password            | <b>PEOD OF!!</b> New Pwrd                            |                          |
|                    | For JE9 Total Vehicle Kr    | n (Taximeter odometer)              |                                                      |                          |
|                    |                             |                                     |                                                      |                          |
|                    | bEr LoSC Erase<br>Revenues  | LoESChEn Erase!!!                   | All revenues informatic                              | on are erased            |
| MAIN MENU          | 1.SUB MENU                  | 2.SUB MENU                          | 3.SUB MENU                                           | 4.SUB MENU               |
|                    |                             |                                     |                                                      |                          |
| Taxi Information   |                             |                                     | -                                                    |                          |
|                    |                             |                                     | -                                                    |                          |
|                    |                             | ion number                          | _                                                    |                          |
|                    |                             |                                     |                                                      |                          |
|                    |                             |                                     | I nese parameters can be changed using               |                          |
|                    |                             |                                     | only the Kenote contro                               | Device                   |
|                    |                             | entering extra fee (Yes-No)         | No)<br>No)                                           |                          |
|                    |                             | me setting (Yes-No)                 |                                                      |                          |
|                    | EEnn EIn Driver password    | (Yes-No)                            | -                                                    |                          |
|                    | EFF JELA Automatic switc    | hing Iariff 1 to Iariff 2 (Yes-No)  | <b>T</b> h                                           |                          |
|                    | LI LHE Hn Time of the light | on for roof lamp                    | I nese parameters can                                | be change by users       |
|                    | LEHE HUS Time of the light  | off for roof lamp                   |                                                      |                          |
|                    | drUCE Print the informa     | tion                                | All taxi information par<br>printed if a printer con | ameters can be<br>nected |
|                    | <b>FR-LE 1</b> Tariff 1     | 9-11-04P-5 Initial charge           |                                                      |                          |
| Tariff Information |                             | EcSt JE9 Initial distance           |                                                      |                          |
|                    |                             |                                     |                                                      |                          |
|                    |                             |                                     |                                                      |                          |
|                    |                             |                                     |                                                      |                          |
|                    |                             |                                     | -                                                    |                          |
|                    |                             | <b>JEBPELS</b> Unit distance fare   | -                                                    |                          |
|                    |                             |                                     | While a limit meter values are shown at th           |                          |
|                    |                             | EHEPrEI 5 Unit extra fare           | upper display for auto                               | distance tariffs, unit   |
|                    |                             | <b>HUU-</b> Sample limit meter      | distance or unit distance                            | e fare values are        |
|                    |                             |                                     | shown at the lower dis                               | play.                    |
|                    |                             | drUEU Print Information             | -                                                    |                          |
|                    |                             |                                     | All tariff information (ta                           | ariff 1,2,3, ) can be    |

Alberen Electronics

|                   |                                |                                | printed if a printer connected           |    |
|-------------------|--------------------------------|--------------------------------|------------------------------------------|----|
|                   | ER-IF 2 Tariff 2               |                                |                                          | 14 |
|                   | ER-IF 3 Tariff 3               |                                |                                          |    |
|                   |                                |                                |                                          |    |
|                   | ER-IF ID Tariff 10             |                                |                                          |    |
|                   |                                |                                |                                          |    |
| drU[ピ             | LAS Uns Daily Report           | <b>D</b> 6 digit password      |                                          |    |
| Printer Reports   | <b>EAPL UAS</b> Total Counter  | Time (unit: 0.5 second) on the |                                          |    |
|                   | Report                         | top screen. Pulse counter on   |                                          |    |
|                   |                                | the sub screen                 |                                          |    |
|                   | <b>dELAL</b> Totals Report for | The Remote Control Device      |                                          |    |
|                   | past days (Maybe last 30 days) | Code which has changed the     |                                          |    |
|                   |                                | parameters as date, serial     |                                          |    |
|                   |                                | number or constant k           |                                          |    |
| ñESSEn            |                                |                                | This measurement menu can be shown       |    |
| Distance and Time |                                |                                | using only the Remote Control Device     |    |
| Test              |                                |                                | using only the kemote control Device     |    |
| uEr51 on          |                                |                                | The Remote Control Device Code which has |    |
| Software Version  |                                |                                | changed the parameters as date, serial   |    |
| and Setup info    |                                |                                | number or constant k                     |    |

## **13.CLOSING THE TAXIMETER**

In FOR HIRE position when pressed 🔊 button, taximeter firstly shows shift number.

To close the taximeter, it is pressed to button minimum 2 seconds while in the "FOR HIRE" position. While the taximeter is closed, when pressed any button, it passes to driver selection menu

## **14.SEAT SENSOR CONNECTION**

Two pin of the seat sensor are connected to seat sensor pins of the power cable with seat sensor. It is not important which pin of the seat sensor to which pin of the seat sensor pins of the power cable.

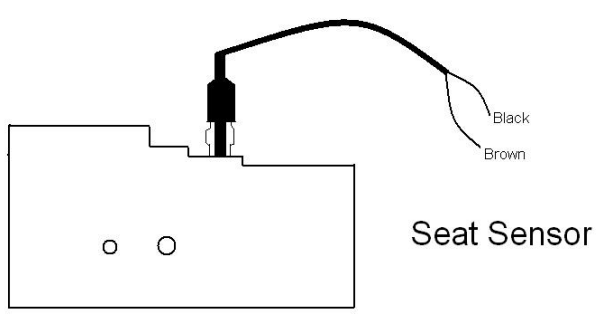

If the seat sensors are connected to the taximeter;

When passengers boarded the taxi, if taxi driver doesn't start the taximeter, the taximeter starts to record that trip as off the record. So, taximeter saves every non tariff trips (maximum record capacity is 900).

After counters of the taximeter are printed , if there are the records of the non tariff trips, these record is printed in continuation of the report.

15

## **15. PRINTER CONNECTION**

The Printer Cable is connected to Printer and printer connector of the taximeter. The printer gets power from the taximeter via printer cable.

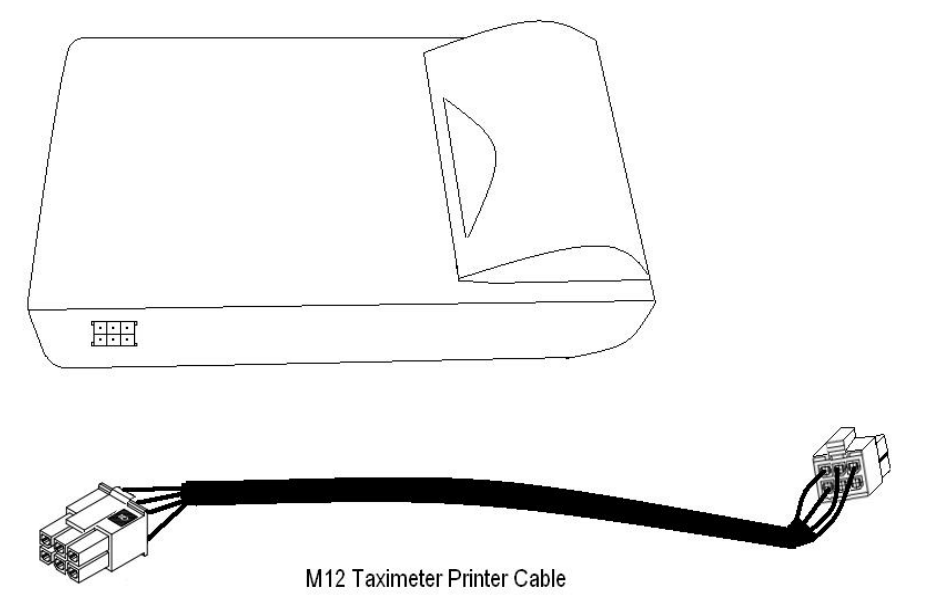

Both connector of the printer cable are same. One end of the cable connected to the taximeter and other end connected to the printer

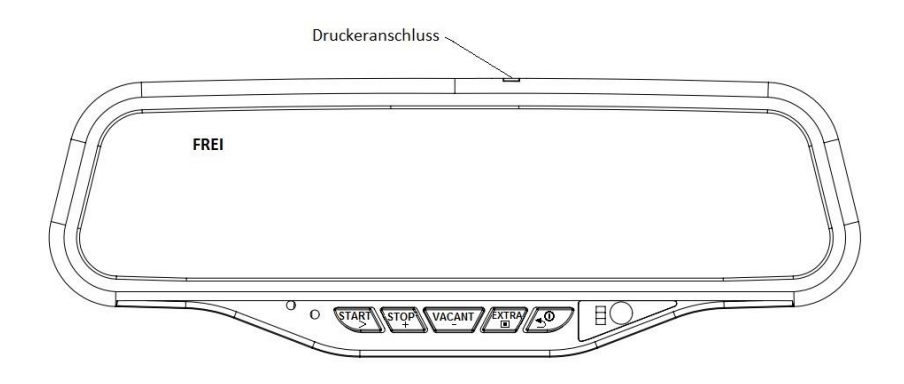

## **16.ROOF LAMP CONNECTION**

The green cable of the power connector is connected to the positive pole of the roof lamp, other ground pole of the roof lamp is connected chassis of the vehicle.